## РЕГИСТРАЦИЯ УЧЕТНОЙ ЗАПИСИ ПОЛЬЗОВАТЕЛЯ И КОМПАНИИ В СИСТЕМЕ E-TOLL. ПОШАГОВАЯ ИНСТРУКЦИЯ

## ДЛЯ РЕГИСТРАЦИИ В СИСТЕМЕ ВАМ ПОНАДОБИТСЯ СКАН ИЛИ ФОТОГРАФИЯ:

- ваших идентификационных документов (паспорт, ID),
- регистрационных документов компании.
- **ШАГ 1** Зайдите на сайт <u>etoll.gov.pl</u> и создайте аккаунт (кнопка **Войдите**). Для этого укажите свое имя и фамилию, e-mail, идентификационные данные (паспорт/ID).

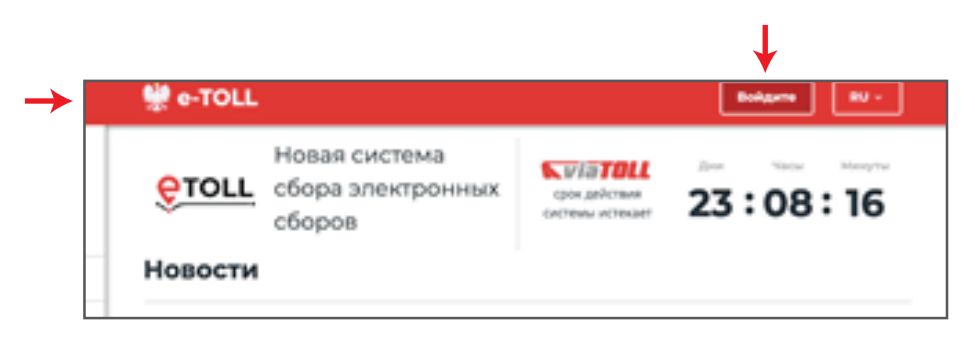

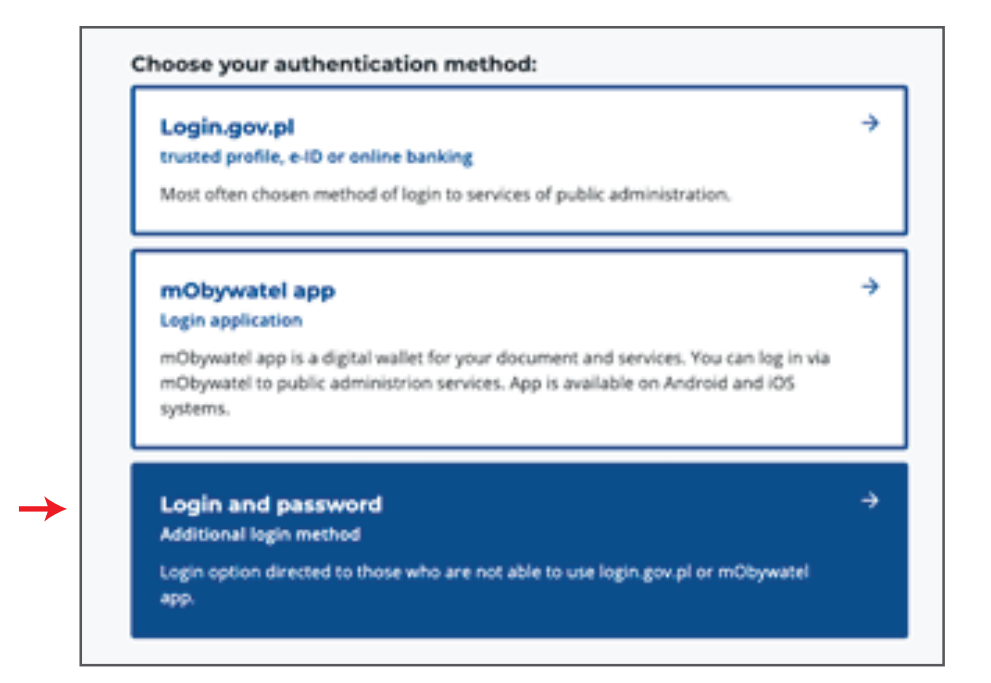

| Login                                                                     |  |
|---------------------------------------------------------------------------|--|
| Enter login                                                               |  |
| Password                                                                  |  |
| Enter password                                                            |  |
| No.account2.Sign.up                                                       |  |
| Forgot your password?                                                     |  |
| Register                                                                  |  |
| Register<br>Enter your details.                                           |  |
| Register<br>Enter your details.<br>Nationality<br>Select your nationality |  |
| Register<br>Enter your details.<br>Nationality<br>Select your nationality |  |

**ШАГ 2** Укажите, кто будет осуществлять оплату дорожных сборов - организация или частное лицо. Нажмите соответствующую кнопку (**I am registering a business**).

**First name** 

| 👷 e-TOLL      |                                                                                                    | Di V                                                                                     |
|---------------|----------------------------------------------------------------------------------------------------|------------------------------------------------------------------------------------------|
| $\rightarrow$ | Who is paying the toll?<br>I am registering a business<br>I am registering as a private individual                       |                                                                                          |
| Tax Portal    | Website Accessibility Statement<br>Envacy.policy<br>The Minister of Enance privacy.notice<br>The NBA Head privacy.notice | <u>Snanse miligev ol – anchive</u><br>oodarki gov ol ste mao<br>Need help?<br>Consact US |

**ШАГ 3** Заполните все поля с **данными о компании**. Пожалуйста, будьте внимательны при указании регистрационного номера компании (ID, ИНН - для России) и страны ее регистрации. Нажмите кнопку **Next.** 

| Belarus                     |               |  |
|-----------------------------|---------------|--|
| D                           |               |  |
| 3608021563                  |               |  |
| Company name                |               |  |
| AH Transport                |               |  |
| Legal status                |               |  |
| Limited Liability Companies |               |  |
| Town/city                   |               |  |
| Hrpdho                      |               |  |
| Street                      |               |  |
| Malakhovichskaya            |               |  |
| Building no.                | Apartment no. |  |
| 01                          | Number        |  |
| Post code                   |               |  |
| 230024                      |               |  |
| Preferred contact method    |               |  |
| E-mail                      |               |  |
| E-mail                      |               |  |
| aficharp@pmail.com          |               |  |
|                             |               |  |
| Phone                       |               |  |
|                             |               |  |

**ШАГ 4** В следующей вкладке **«Документы»** необходимо загрузить скан или фотографию ваших идентификационных документов (паспорт, ID), а также регистрационные документы компании. Размер документов не должен превышать 2 Mb. Если у вас нет возможности загрузить документы, то можно обратиться в центр обслуживания клиентов.

После заполнения всех полей нажмите кнопку Next.

| 0      | We need more information to activate your account.               |
|--------|------------------------------------------------------------------|
|        | Add more documents or present them at one of our service points. |
| First  | name, surname                                                    |
| â      | Sergey Kartel                                                    |
| ID     |                                                                  |
| â      | 0023217347                                                       |
| Comp   | bany name                                                        |
| Ô      | AH Transport                                                     |
| ID     |                                                                  |
| â      | 3598621553                                                       |
| List o | fauthorizations                                                  |
| + Ad   | d authorization                                                  |
| List o | f registration documents                                         |
| + Ad   | d company registration documents                                 |
|        |                                                                  |

**ШАГ 5** После загрузки документов вы будете перенаправлены на вкладку **«Approvals»**. Ознакомьтесь с содержанием сообщения и нажмите кнопку **Approved**, чтобы продолжить.

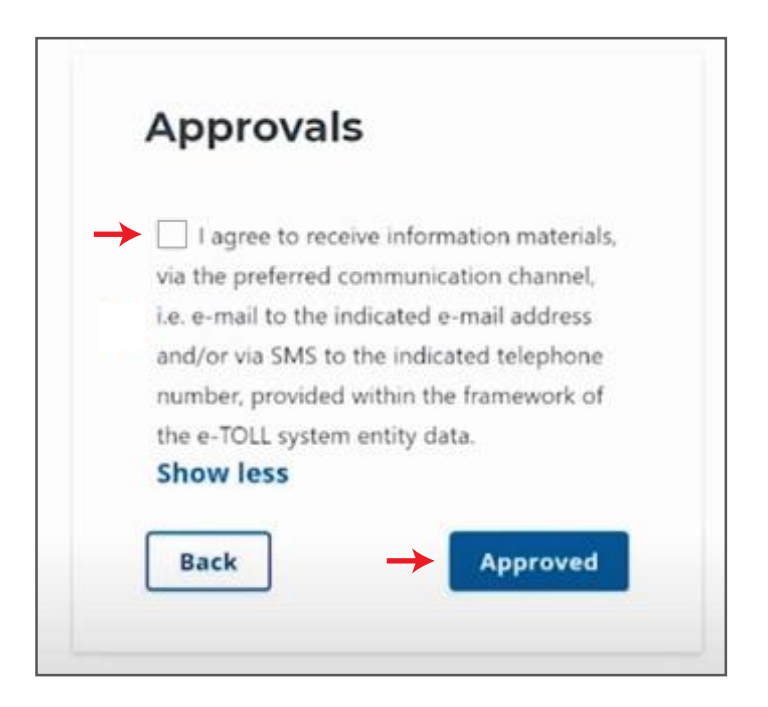

**ШАГ 6** Поздравляем! Ваша **регистрация успешно завершена.** Активация аккаунта в системе занимает до 7 дней.

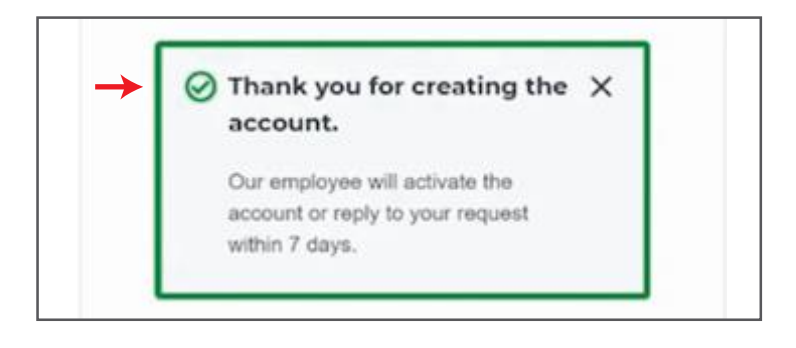

Если вы хотите ускорить процесс, обратитесь в ближайший пункт обслуживания клиентов (можно выбрать на карте).

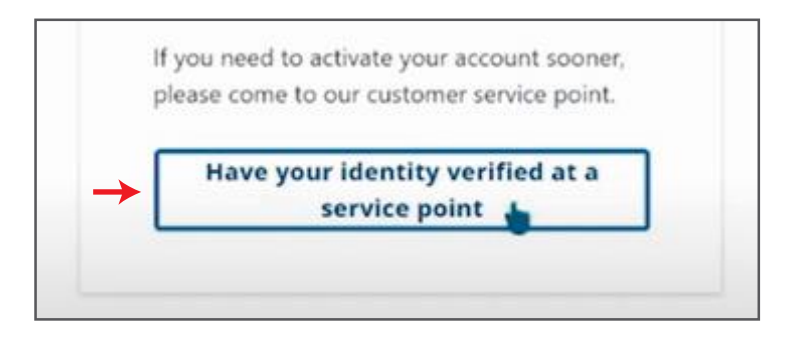

Сообщите свой номер (subject ID). Нажмите кнопку Go to e-TOLL.

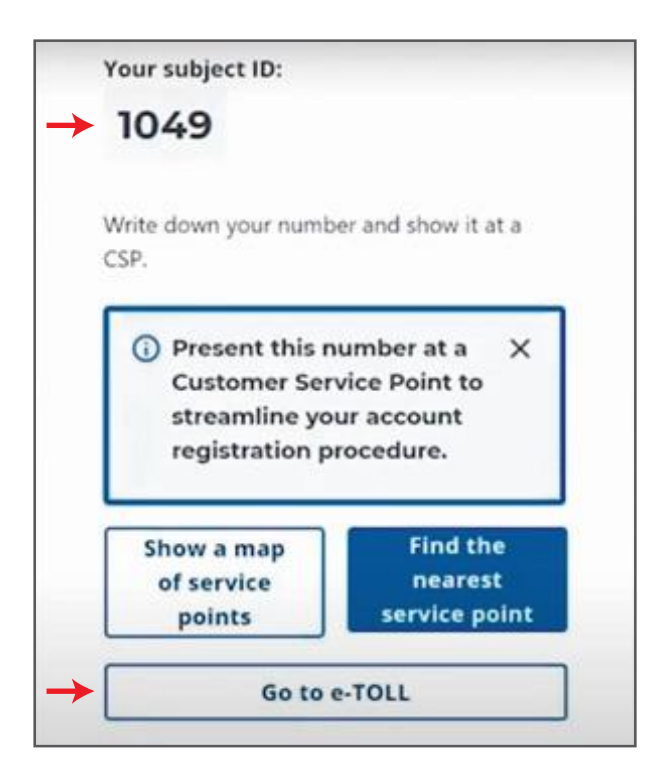

**ШАГ 7** Нажав на кнопку **Go to e-TOLL**, вы попадаете в личный кабинет пользователя системы. Теперь можно приступить к регистрации транспортных средств.

| Select                   | ~                  |               |               |  |
|--------------------------|--------------------|---------------|---------------|--|
| Name of the organization | Trader ID          | Your role     | Status        |  |
| Max Transport            | TaxType: 123456789 | Administrator | Not confirmed |  |
| < C                      |                    |               |               |  |